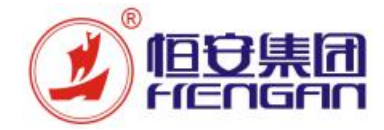

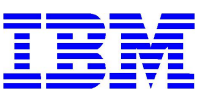

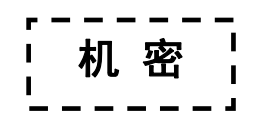

# **恒安集团** 采购与检验平台项目 <sub>供应商操作手册</sub>

#### 文件信息

| 手册编号与名称 | HA-UM-SRM-002_供应商信息变更操作手册 |     |            |
|---------|---------------------------|-----|------------|
| 版本      | 修改原因                      | 修改人 | 生效日期       |
| 1.0     | 创建                        | 郭佳  | 2017-09-25 |
|         |                           |     |            |
|         |                           |     |            |
|         |                           |     |            |

© 恒安集团和 IBM 版权所有

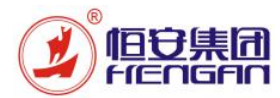

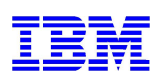

# 目 录

| 1. | 业务功能概述     | .3  |
|----|------------|-----|
| 2. | 搜索关键字:     | .3  |
| 3. | 适用业务流程     | .3  |
| 4. | 操作步骤       | .4  |
| 4  | 1.1 登录系统   | . 4 |
| 4  | 1.2 基本信息变更 | . 5 |
| 4  | 1.3 准入类别变更 | . 7 |
|    |            |     |

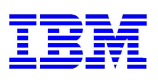

1. 业务功能概述

旧守崖闭

reagen

本手册适用于已准入供应商在恒安集团 SRM 系统的信息变更操作,已准入供应商在系统中变更相关信息,并提交审批、适用于所有已准入供应商。

用户:已准入供应商

摘要:已准入供应商提交基本信息,准入类别的变更的申请,由恒安集团采购平台供应管理岗进行审批。

系统环境需求:

1、WINDOWS 7 以上版本操作系统 + IE 浏览器 11 以上版本 + Java 控件

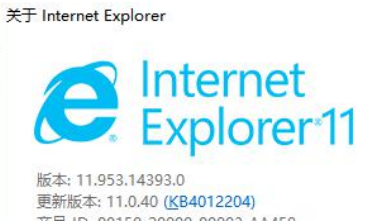

下载适用于 Windows 的 Java

推荐 Version 8 Update 144 (文件大小: 721.06 KB) 发行日期 2017 年 7 月 26 日

同意并开始免费下载

Java 控件下载地址: https://www.java.com/zh\_CN/

2、WINDOWS XP 以上版本操作系统 + 火狐浏览器 52 以下版本 (FireFox Setup 52.0.X) + Java 控件

#### 2. 搜索关键字:

| ID | 搜索关键字  |
|----|--------|
| 1  | 已准入供应商 |
| 2  | 信息变更   |

#### 3. 适用业务流程

| ID | 流程编号    | 流程名称    |  |
|----|---------|---------|--|
| 1  | 4.7.4.9 | 供应商信息维护 |  |
| 2  |         |         |  |

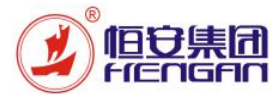

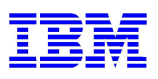

#### 4. 操作步骤

#### 4.1 登录系统

| 操作用户             |                         | 已准入供应商                                                                                                    |
|------------------|-------------------------|----------------------------------------------------------------------------------------------------|
| 网址               |                         | http://srm.hengan.com/                                                                                                    |
|                  |                         |                                                                                                    |
| 登录恒安集团<br>SRM 系统 | 打开                      | 浏览器,输入网址之后回车                                                                                                    |
|                  | 1. 1                    | 自求健康<br>你我一起成长<br>心没无法初换为 HTTPS; HTTPS 未配置处于非活动状态<br>没有切换到 HTTPS,所以发送离码不安全                                                  |
|                  |                         | 女人の人の人の人の人の人の人の人の人の人の人の人の人の人の人の人の人の人の人の                                                                                     |
|                  | 检)                      | 恒安集团SRM测试系统<br>600 测试系统                                                                                                    |
|                  | 1物(八)<br>用户<br>密码<br>语言 | H 户 名 和 密 码, 点 击 " 豆 求 " 按 钮<br><sup>1</sup> : * V61000016 ×<br><sup>1</sup> : * ••••••<br><sup>1</sup> : ••••••<br>□ 无障碍环境 |
|                  |                         | 受录                                                                                                    |
| 修改密码             | 首次                      | 登录系统会要求用户修改密码,输入当前密码,新密码,重复新密码,点击"更改"                                                                                       |
|                  | 用户<br>当前<br>新密<br>重复    | : V61000016<br>溶码: * ・・・・・・・・・・・・・・・・・・・・・・・・・・・・・・・・・・・・                                                                   |
|                  | Ē                       |                                                                                                    |

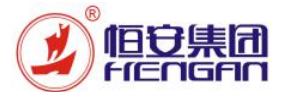

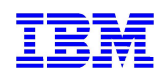

更改成功后提示"密码已改变",点击"继续"按钮

| - |       |
|---|-------|
| ~ | 密码已改变 |

| ☑ 密 | 码已改变 |   |  |
|-----|------|---|--|
| 继续  |      | 2 |  |

#### 4.2 基本信息变更

| 操作用户 | 已准入供应商                 |
|------|------------------------|
| 网址   | http://srm.hengan.com/ |
| 用户名  | V + SAP 供应商编码          |
| 初始密码 | 123456                 |

| 发起基本信息变 | 进入主页后,点击"供应商基本信息"                 |
|---------|-----------------------------------|
| 更       | 供应商报价供应商基本信息                      |
|         | 主页                                |
|         | > 工作概览                            |
|         | > 个性化 ・ 收件箱                       |
|         | • RFx 和拍卖                         |
|         | > 采购协同                            |
|         | 个性化                               |
|         | ・ SRM 用户设置                        |
|         | 点击"编辑"按钮,填写"变更说明",注明变更原因、发起时间及发起人 |
|         | 供应商信息                             |
|         | 34923                             |
|         | ▶ 2<br>基本信息  组织结构/人力资源            |
|         |                                   |
|         | 审批意见:                             |
|         |                                   |
|         |                                   |
|         | 对需要变更的信息进行修改                      |

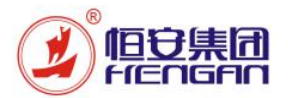

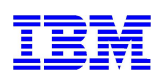

| 测试供应商2222222               | *公司简称: 22222222                |                          |
|----------------------------|--------------------------------|--------------------------|
|                            | *称谓: 公司 *                      |                          |
| ✓ 统一社会信用代码                 |                                |                          |
| 111111111111111G           | *是/否属分支机构: 否 >                 |                          |
| CN 口中国                     | * 省份: 350 □ 福建                 |                          |
| 2222222                    | *街道: 1111111111                |                          |
| 111111                     | *企业性质: 🗹 生产商/制造商               | ── 贸易商 ── 代理商 ── 服务商     |
| 有限责任公司                     | *是/否上市公司: 否 🗸                  |                          |
| 11111111                   | *企业信誉: 无                       | ~                        |
|                            |                                |                          |
|                            |                                |                          |
| 2017.09.04                 |                                |                          |
| 3 111 110                  | *注册资金 (万元): 11 11              | 0.00 * 货币· CNY - 日       |
| 11 110 00 * 供示 CNX 日       | * 注动资金 (万元) - 11 11            |                          |
|                            | *近三年始生首顿(五二):                  |                          |
| 10.00 ( 筆一年 )              | <u>赵二</u> 平府皆忽蔽(万九)。<br>11.11( | 0.00 (第一年)               |
| 10.00 (第二年 )               | 11,110                         | 0.00 (第二年)               |
| 10.00 (第三年)                | 11,110                         | 0.00 (第三年)               |
| 明请参考页面提示信息或<br>改完成后点击点击"检查 | 操作手册《恒安信息化_7<br>"按钮进行校验,没有提    | .4.7.1 供应商注册<br>示错误信息表示通 |
|                            |                                |                          |
|                            |                                |                          |
| 是交 2 3                     | ]                              |                          |
| 组织结构/人力资源 行业的              | 路                              |                          |
| 田可以暂存变更信息,点                | 击"编辑"按钮可以继续                    | 变更                       |
|                            |                                |                          |
| 2                          |                                |                          |
| 组织结构/人力资源                  |                                |                          |
| 钮提交恒安集团采购平台                | ·供应管理岗对应人员审批                   | ,供应商状态为                  |
|                            |                                |                          |
| ● 信息技                      | 交成功!                           |                          |
| 供应                         | ———<br><b></b><br>帝信息          |                          |
| 2                          | <b>1</b> 2<br>本信息 组织结构/人力资源    |                          |
|                            | Water Haching 2222222          |                          |

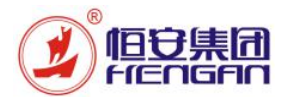

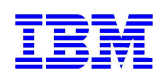

|      | 供应商状态                                        | 审批中                             |                               |
|------|----------------------------------------------|---------------------------------|-------------------------------|
|      | * 公司名称:<br>公司曾用名:                            | 测试供应商2222222                    |                               |
|      | *统一社会信用代码/纳税人识别号:                            | ✓ 统一社会信用代码<br>1111111111111111G |                               |
| 审批意见 | 用户可随时点击"供应商基本<br>为"变更完成",审批未通过<br>并按要求重新发起变更 | 本信息"查询审批状态,如果<br>过时,供应商状态为"已拒绝  | 通过审批则供应商最终状态<br>在",此时请阅读审批意见, |

#### 4.3 准入类别变更

| 操作用户 | 已准入供应商                 |
|------|------------------------|
| 网址   | http://srm.hengan.com/ |
| 用户名  | V + SAP 供应商编码          |
| 初始密码 | 123456                 |

| 发起准入类别变 | 登录进入主页后,点击"供应商基本信息"                           |
|---------|-----------------------------------------------|
| 更       | 供应商报价供应商基本信息                                  |
|         | 主页                                            |
|         |                                               |
|         | → 工作概览                                        |
|         | > 个性化 ● 收件箱                                   |
|         | • RFx 和拍卖                                     |
|         | > 采购协同                                        |
|         | 个性化                                           |
|         | ・ SRM 用户设置                                    |
|         | 点击"编辑"按钮,填写"变更说明",注明变更原因、发起时间及发起人             |
|         | 供应商信息                                         |
|         | Ⅰ     1     2       基本信息     组织结构/人力资源        |
|         | 审批意见: 变更说明: 新增准入类别 : 生产物料类 张三 2017年<br>09月25日 |
|         |                                               |

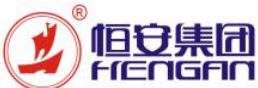

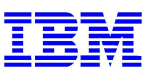

根据经营范围的变更添加供货类别:添加供货类别需要点击"添加"按钮,在弹出窗口 选择查询条件,其中大类分为6个类别,内容如下: 1000 设备: 设备类 1100 大宗材料类,包括:造纸浆、木浆、高分子、造纸化工材料、塑料米 1200 生产性物料: 除大宗材料之外的其他材料 1300 备品备件: 备品备件类 1400 非生产性物料:见非生产物料范围清单 1500 OEM: 委外采购业务,目前仅限 OEM 采购,不含外协加工 选择大类后,可按照中类的名称进行查询,如:纸箱,无纺布,小包膜等,支持模糊 查询,如输入"\*膜\*",即可查询所有中类名称中包含"膜"字的记录 可以选择一个或多个大类或中类 厂房占地面积mt 12 000 く取消检查重置复制> \*固定资产(万元); 1.200.00 \* 告币 大类: 至 6 1200 5 \* 近三年利润蒸(%) 大类名称: 4 凸 (第一年) 5日(第二年) 中类 ß 至 8 6 日 (第三年) 中类名称: \*膜\* \*信息回复响应天数: 1 查询 \* 供货类别 25 添加 删除 大类 大类名称 中类 中类名称 名称 大类 1200 生产物料类 L12016 1200 生产物料类 L12017 1200 生产物料类 L12018 1200 生产物料类 L12019 L12028 小包膜 1200 生产物料类 1200 生产物料类 L12029 L12030 \* 准入类别 1200 生产物料类 1200 生产物料类 L12031 名称 已准入 选中 大类 1200 生产物料表 1 12033 1200 生产物料类 L12033 确定 添加成功后,新增的类别会显示在列表中 \* 供货类别 添加 删除 名称 中类 名称 **后**大类 1500 OEM类 L15002 纸尿裤 1400 非生产类 L14001 企业运营与服务:办公用品/办公设备/清> 1200 生产物料类 L12035 拆封拉线 1200 1 12036 纸筒芯 生产物料类 1200 生产物料类 L12037 稀释剂 在成功添加供货类别之后,对应准入类别会自动添加,如果该类别已准入,则"已准入" 下面的选择框为选中状态且不可编辑;选中本次要新增的准入类别(一次只能准入一个类 别)

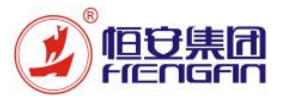

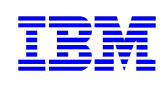

|      | * 准入类别                                  |
|------|-----------------------------------------|
|      | 大类 名称 已准入 选中                            |
|      | 1400 非生产类 🔲                             |
|      | 1500 OEM类 🔽 🗌                           |
|      | 1200 生产物料类 🗌 🔽                          |
|      |                                         |
|      | 点击 "提交" 按钮提交恒安集团采购平台供应管理岗对应人员审批,供应商状态为  |
|      | "审批中";                                  |
|      | ◆ 信息提交成功!                               |
|      | 供应薪信自 供应薪信自                             |
|      |                                         |
|      |                                         |
|      | ★ 4 1 1 1 1 1 1 1 1 1 1 1 1 1 1 1 1 1 1 |
|      | HIGANES CHUG                            |
|      |                                         |
|      | 公司向标: 例现代应用22222222<br>公司曾用名:           |
|      | ✓ 统一社会信用代码                              |
|      | *统一社会信用代码/纳税人识别号: 1111111111111111      |
| 审批意见 | 月户可随时点击"供应商基本信息"查询审批状态,如果通过审批则供应商最终状态   |
|      | 可"变更完成",审批未通过时,供应商状态为"已拒绝",此时请阅读审批意见,   |
|      |                                         |
|      | 以久小王初  八咫又又                             |